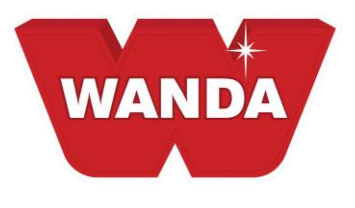

# 🜔 ColorPro

# **ColorPro Price Install**

## \*How to extract and save ColorPro price files...

- 1. Go to your desktop and create a new folder. Name the folder 2014 **ColorPro Price Files**.
- 2. Double click on the zipped 2014 ColorPro Price Files link. A window will appear with a listing the individual gross margin folders.
- 3. Click "Extract". A second window should appear to choose where to extract the files.
- 4. Choose "Desktop", and locate the 2014 ColorPro Price Files folder you created and select Extract again.
- 5. The files are now saved and accessible in the 2014 ColorPro Price Files folder you created on your desktop. You can copy / save the required files to a CD or USB drive for future use.

**<u>PLEASE NOTE</u>**: If you do not wish to use or have access to all gross margins folders/files available, you will need to delete the individual folder(s) not required.

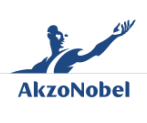

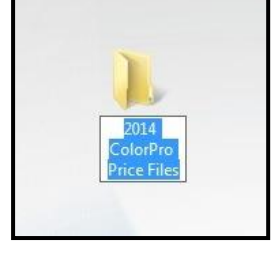

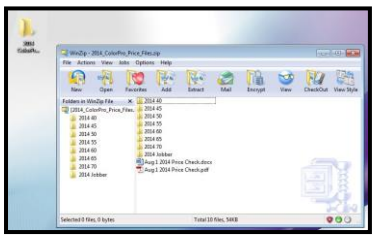

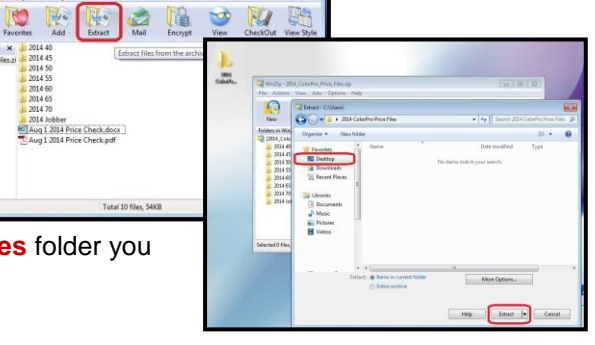

-4

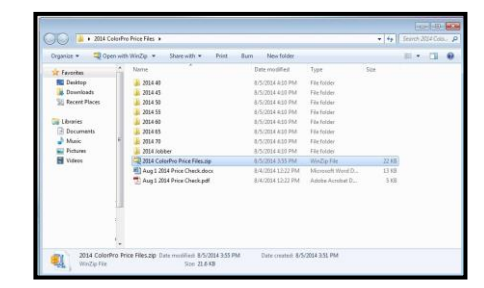

www.wandarefinish.us

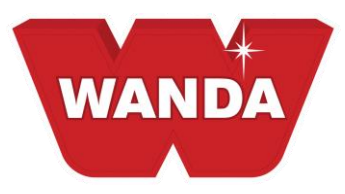

### \*Continue as normally instructed for ColorPro price file installation...

- 6. Locate the 2014 ColorPro Price File folder. Double click in the individual gross margin folder.
- 7. Right mouse click on the **PRICE.TXT document**. Choose **COPY**.

#### *i.* <u>NOTE</u>: Insure you are copying the price text document, <u>not</u> the folder it resides in.

- 8. In the upper right hand corner of the open window click the **MINIMIZE** icon.
- 9. Open and sign into ColorPro.
- 10. In the upper tool bar choose TOOLS, PRICES, EXPORT.
- 11. Choose the **LIST** price in the **Toner Price Type**.
- 12. Click the folder to the right of the empty **Directory Field**.
- 13. Find My Documents, click it one time.
- 14. Find ColorPro, click it one time. Click OK in the open window.
- 15. The directory box will look similar to C:\Documents and Settings\Evans\My Documents\ColorPro. <u>Every system will be unique</u>.
- 16. Click the **START** Button at the bottom of the window.
- 17. A box stating "Files Generated Successfully" appears. Click OK.
- 18. In the lower left of the screen find and click the **START** button.
- 19. Locate and click My Documents or Documents. This may also be on your desktop.
- 20. Locate and double click **ColorPro**.
- 21. Right mouse click in the open window. Select **PASTE**. A warning will appear asking to "**Confirm File Replace**", click **YES**.
- 22. In the upper right corner of the open window click the **MINIMIZE** icon.
- 23. Open ColorPro
- 24. In the upper toolbar choose **Tools**, **Prices**, **Import**. A box stating "**File Imported Successfully**". Click **OK**.

You have now successfully installed pricing into ColorPro. The entire process will take under five minutes. If you have any questions please call Jeff Evans at 440-228-6081.

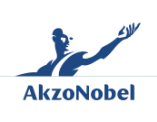

www.wandarefinish.us